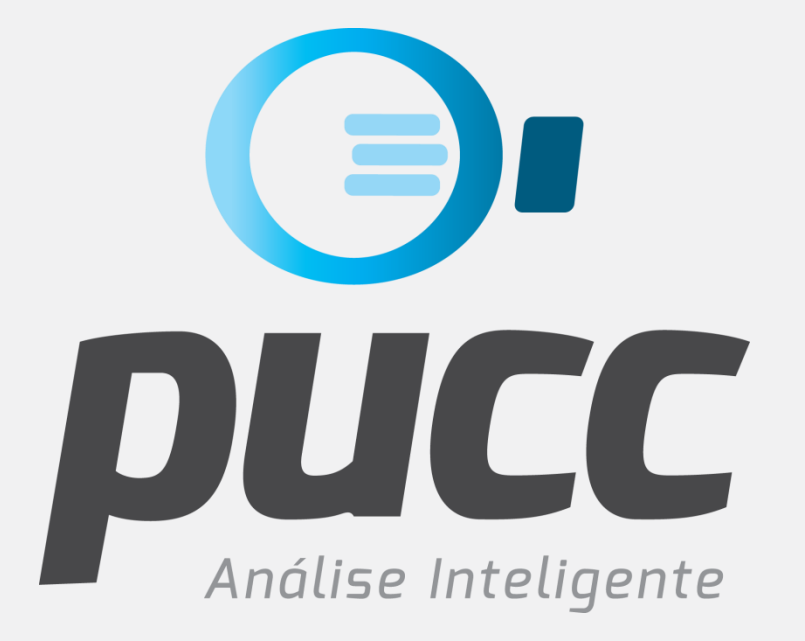

## pucc.com.br

COMO FAZER O **DOWNLOAD** DA FATURA DA **TIM** 

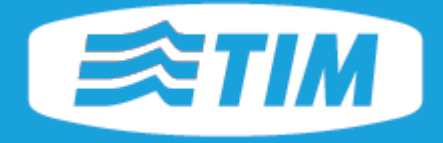

Este tutorial foi criado para ajudar você na tarefa de fazer **o download** de suas faturas no site da operadora **TIM**. Para que isso seja possível você precisará ter o **login e senha** para acessar o site de auto atendimento da TIM, chamado pela operadora de **MEU TIM**. Se você ainda não possui seu login/senha de acesso, primeiro entre em contato com o seu consultor TIM ou com o serviço de atendimento da TIM, pelos números **103-41** ou **\*144**, quando ligando de um telefone TIM.

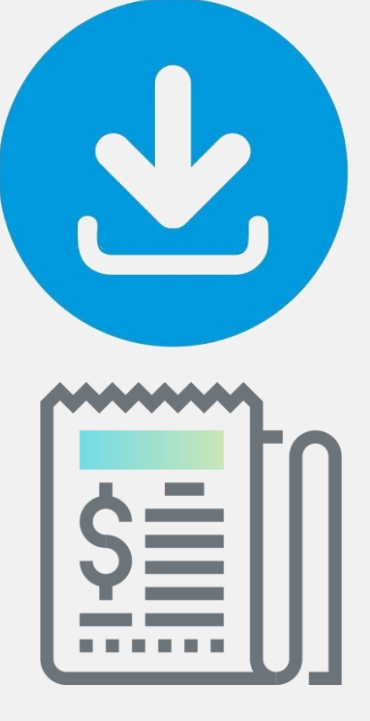

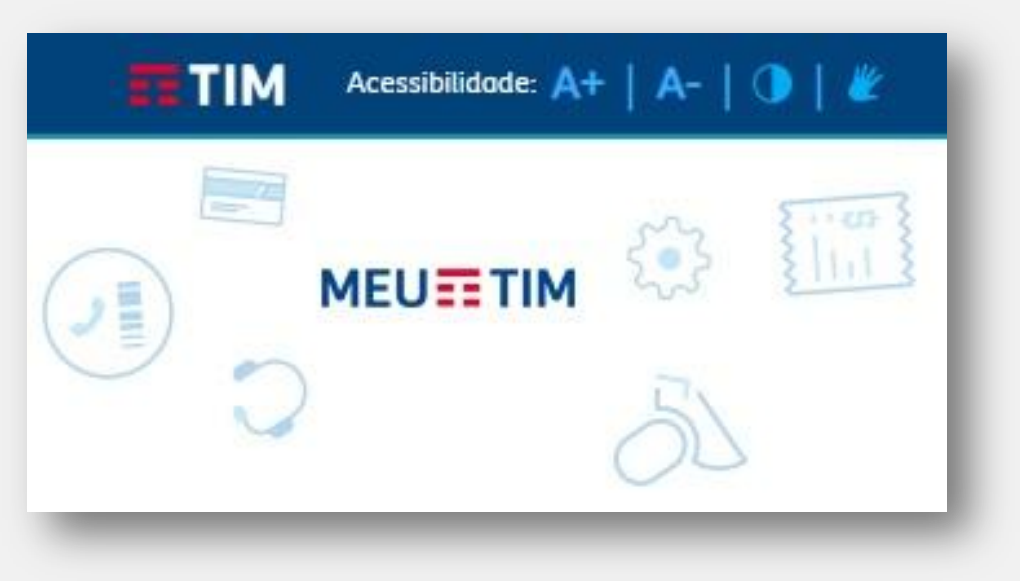

#### VAMOS LÁ!

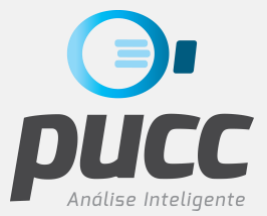

#### ABRA SEU BROWSER DE INTERNET E ACESSE A SEGUINTE PÁGINA DA TIM: MEUTIM.TIM.COM.BR

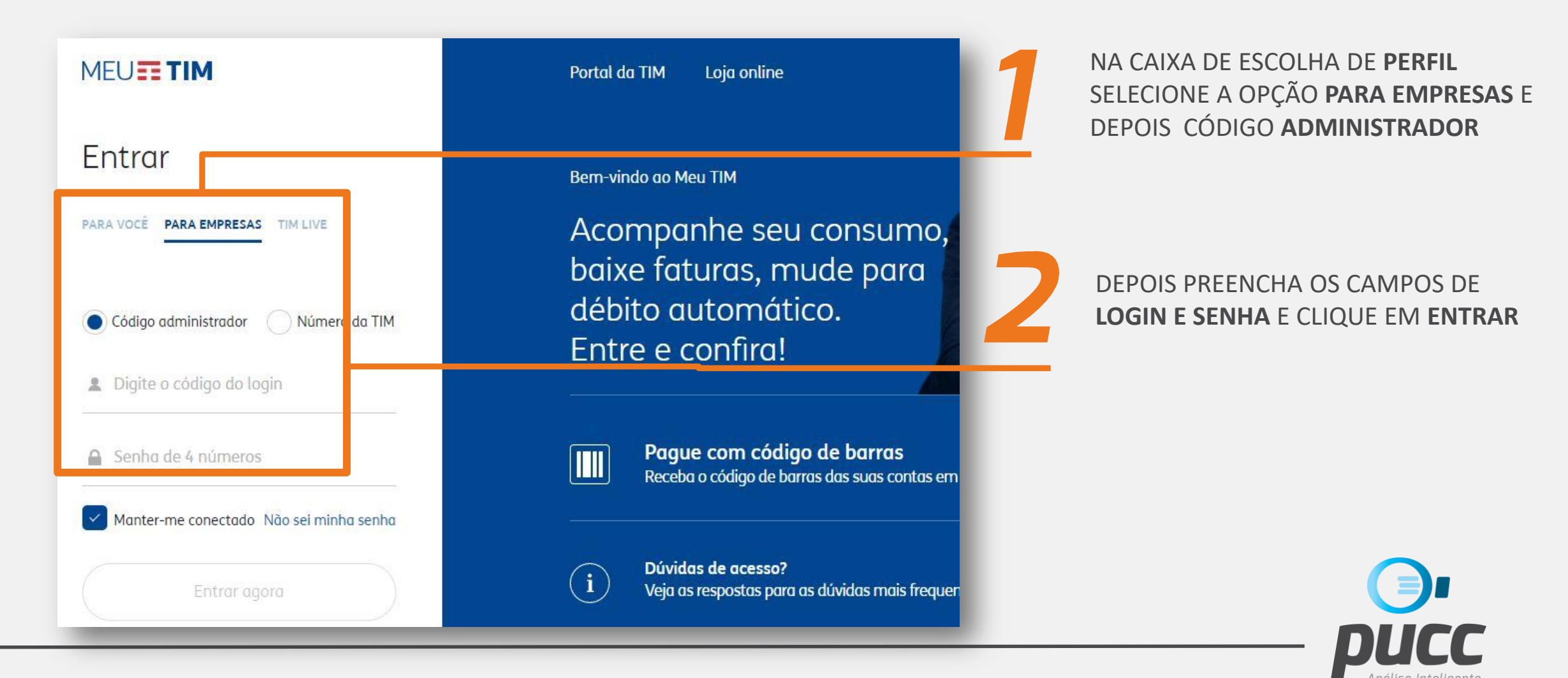

**IMPORTANTE:** SE APÓS ACESSAR O PORTAL **MEU TIM** APARECER A TELA INICAL ABAIXO, **NÃO** FAÇA O DOWNLOAD DOS ARQUIVOS NESTA TELA POIS AS FATURAS AQUI GERADAS SÃO INCOMPLETAS, SEM VÁRIAS SESSÕES IMPORTANTES PARA ANÁLISE.

CLIQUE NO LINK MINHA CONTA E SIGA AS DEMAIS INSTRUÇÕES DESTE TUTORIAL.

| ធ   | MEUS         | DAL                         | MINHA CONTA 🗸 |               | iços 🗸           | GESTOR WEB TIM |                 |
|-----|--------------|-----------------------------|---------------|---------------|------------------|----------------|-----------------|
| MEU | <b>TIM</b>   | _                           |               |               |                  |                | <b>₽</b><br>Sai |
|     | MINHA CONTA  |                             |               |               |                  |                |                 |
|     | Tipo de Con  | ta   <u>Conta Detalhada</u> |               |               |                  |                |                 |
|     | ÚLTIMA CONTA |                             |               |               | Ver              | outras contas  |                 |
|     | Vencimento   | Valor                       | Conta paga    | Acessar conta | Código de barras | Pagar agora    |                 |
|     | 15/09/2018   | R\$ 7.305,64                | *             | Q             | 10-01            | 5              |                 |
|     | 15/08/2018   | R\$ 7 126 17                |               | 0             |                  |                |                 |

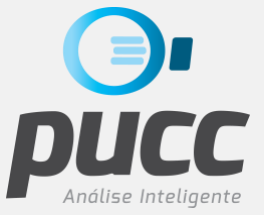

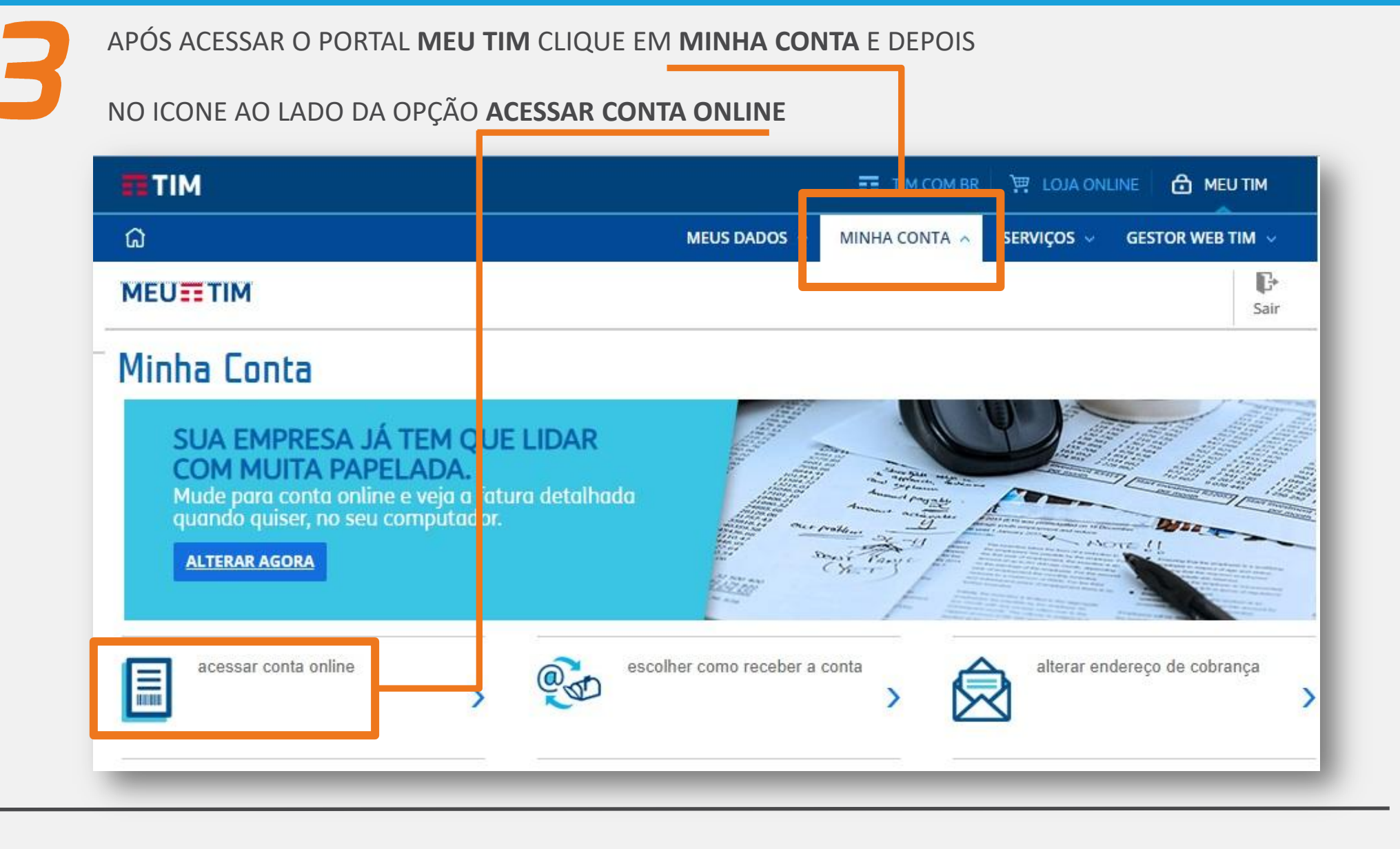

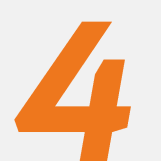

NA TELA DO **CONTA ONLINE** SELECIONE A **DATA DE VENCIMENTO** DAS FATURAS QUE SE DESEJA FAZER O DOWNLOAD. DEPOIS DE SELECIONADA A DATA DE VENCIMENTO, CLIQUE EM **CONSULTAR** 

| Acessibilidade: A                                  | +   A-   🛈   🕊    |                     | 📰 TIM.COM.BR 🛛 🛒 LOJA ONLINE 🛛 🛱 MEU TIM |               |                     |                       |  |
|----------------------------------------------------|-------------------|---------------------|------------------------------------------|---------------|---------------------|-----------------------|--|
| ធ                                                  |                   |                     | MEUS DADOS 🗸                             | MINHA CONTA 🔺 | SERVIÇOS 🗸 GES      | IS 🗸 GESTOR WEB TIM 🗸 |  |
|                                                    |                   |                     |                                          |               |                     | <b>€</b> •<br>Sair    |  |
| Conta Online                                       |                   |                     |                                          |               |                     | 0                     |  |
|                                                    |                   | MINHA C             | ONTA                                     |               |                     | *                     |  |
|                                                    |                   | Atualizado em: 29/( | 8/2018, 15h44                            |               |                     |                       |  |
| CNPJ:<br>09360(59300165 ~                          | Cód. do cliente:  | Vencimento:         | ~ N°                                     | do acesso:    | CONSULT             | TAR                   |  |
|                                                    |                   |                     |                                          |               |                     | -1                    |  |
| SELECIONE A(S) FATURA(S)<br>0 faturas selecionadas | QUE DESEJA PAGAR: |                     | R\$ 0,00                                 | PAGAR AGORA   | Código<br>de barras |                       |  |
|                                                    |                   | _                   | _                                        | _             | _                   | _                     |  |

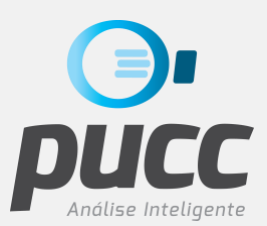

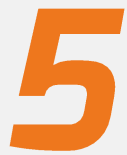

DEPOS DA CONSULTA FEITA, ROLE A TELA PARA BAIXO USANDO A BARRA DE ROLAGEM LATERAL

PARA QUE SEJA POSSÍVEL ALTERAR O FORMATO DO ARQUIVO A SER BAIXADO, CLIQUE NA SETA INDICADA ABAIXO: G MEU Sai Conta Online 0 DEMAIS FATURAS DA SUA EMPRESA: Selecionar todas as faturas em aberto 1/1 foturas exibidas Status: Cod. cliente: Vencimento: PDF fatura R\$ 353,57 Q V resumida Em aberto 7.14081.10 07/09/2018 LINHAS POR PÁGINA: 6 🗸 **VER TODAS AS FATURAS** 

Análise Inteliaente

6

APÓS CLICAR NA SETA PARA QUE SE CONSIGA ACESSAR A OPÇÃO DE ESCOLHA DE FORMATO, CLIQUE NA CAIXA DE SELEÇÃO DE FORMATOS DE ARQUIVO E SELECIONE O **FORMATO PDF** COMO MOSTRADO NA FIGURA.

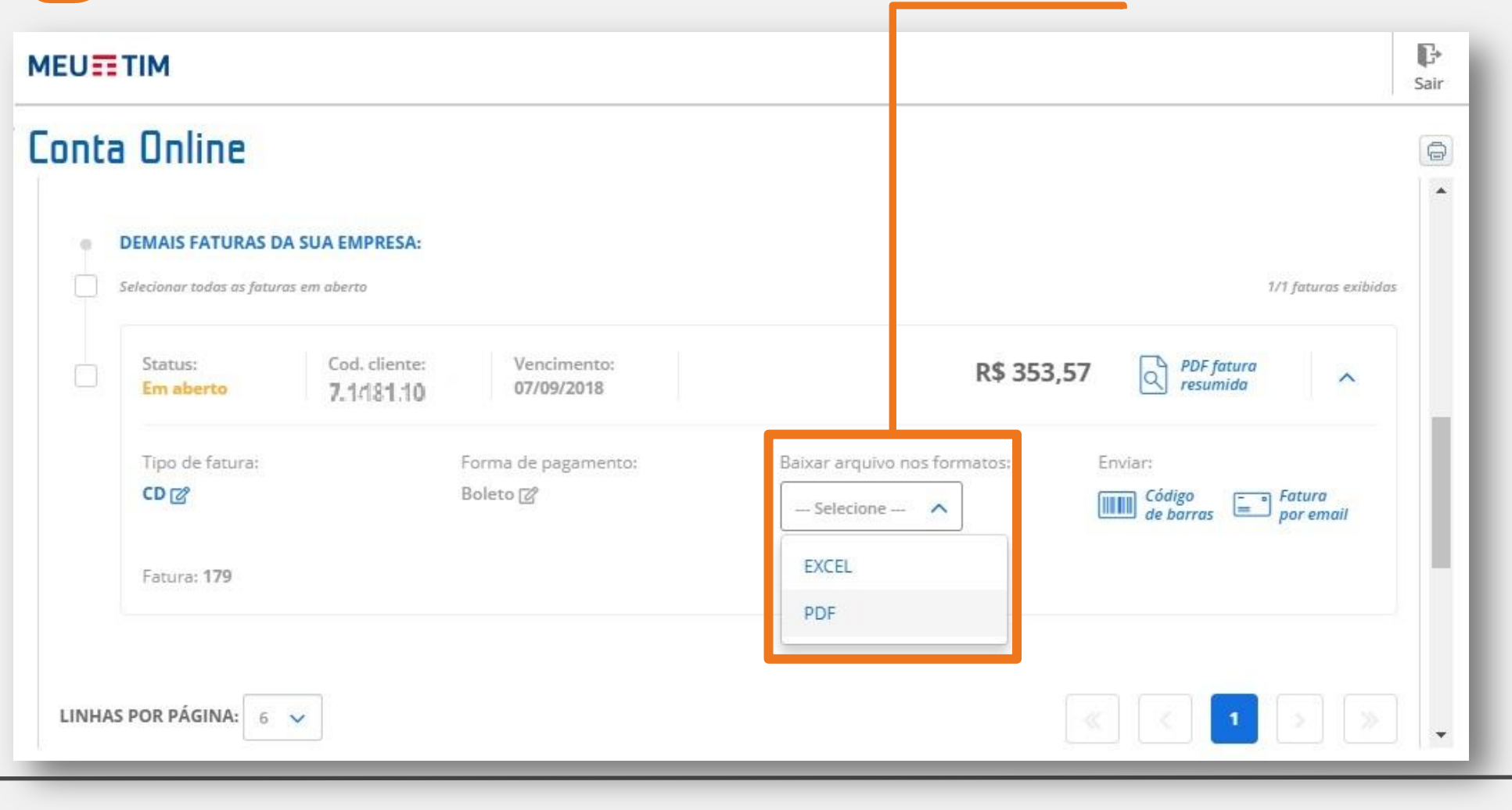

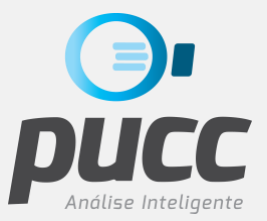

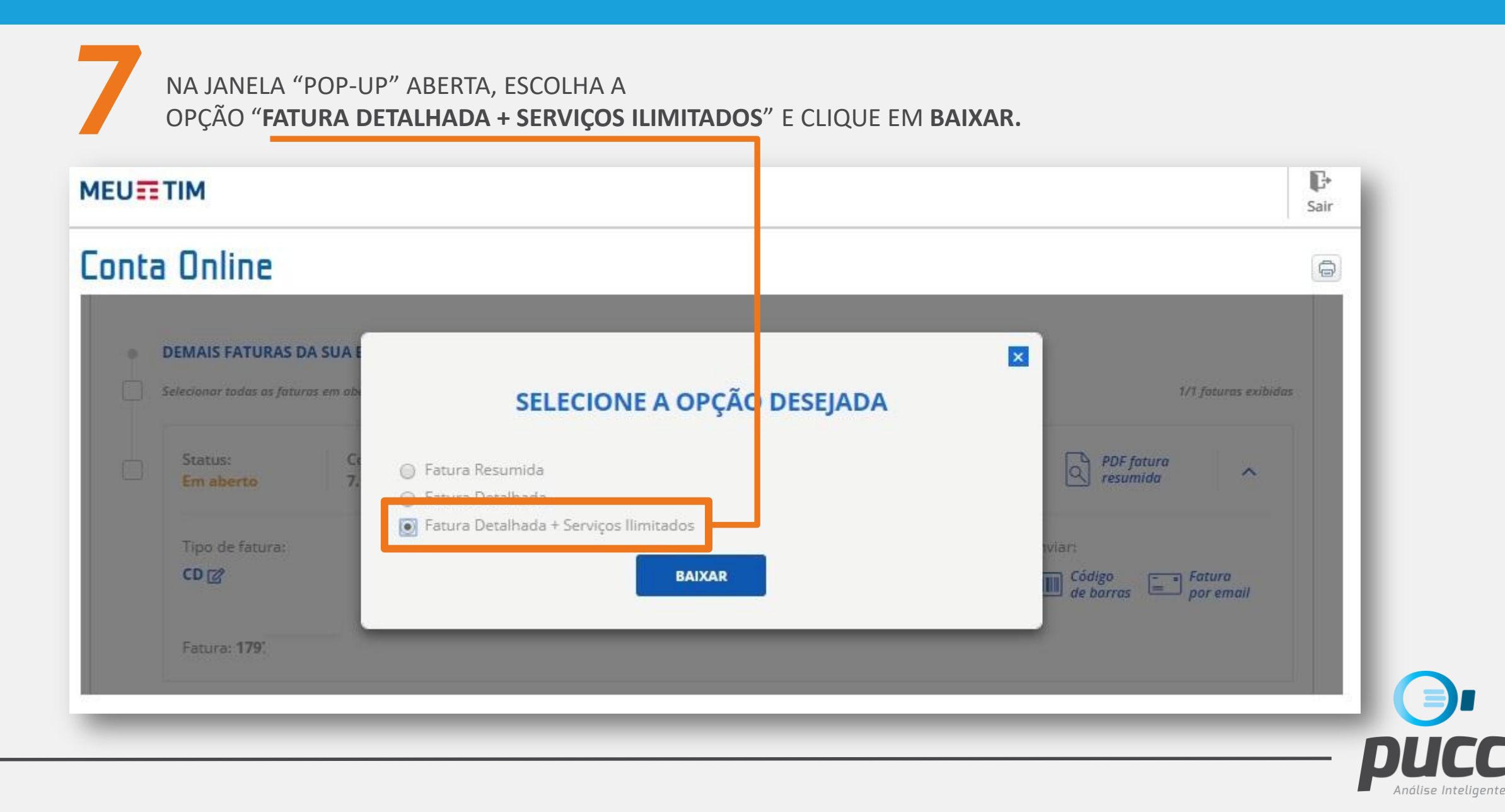

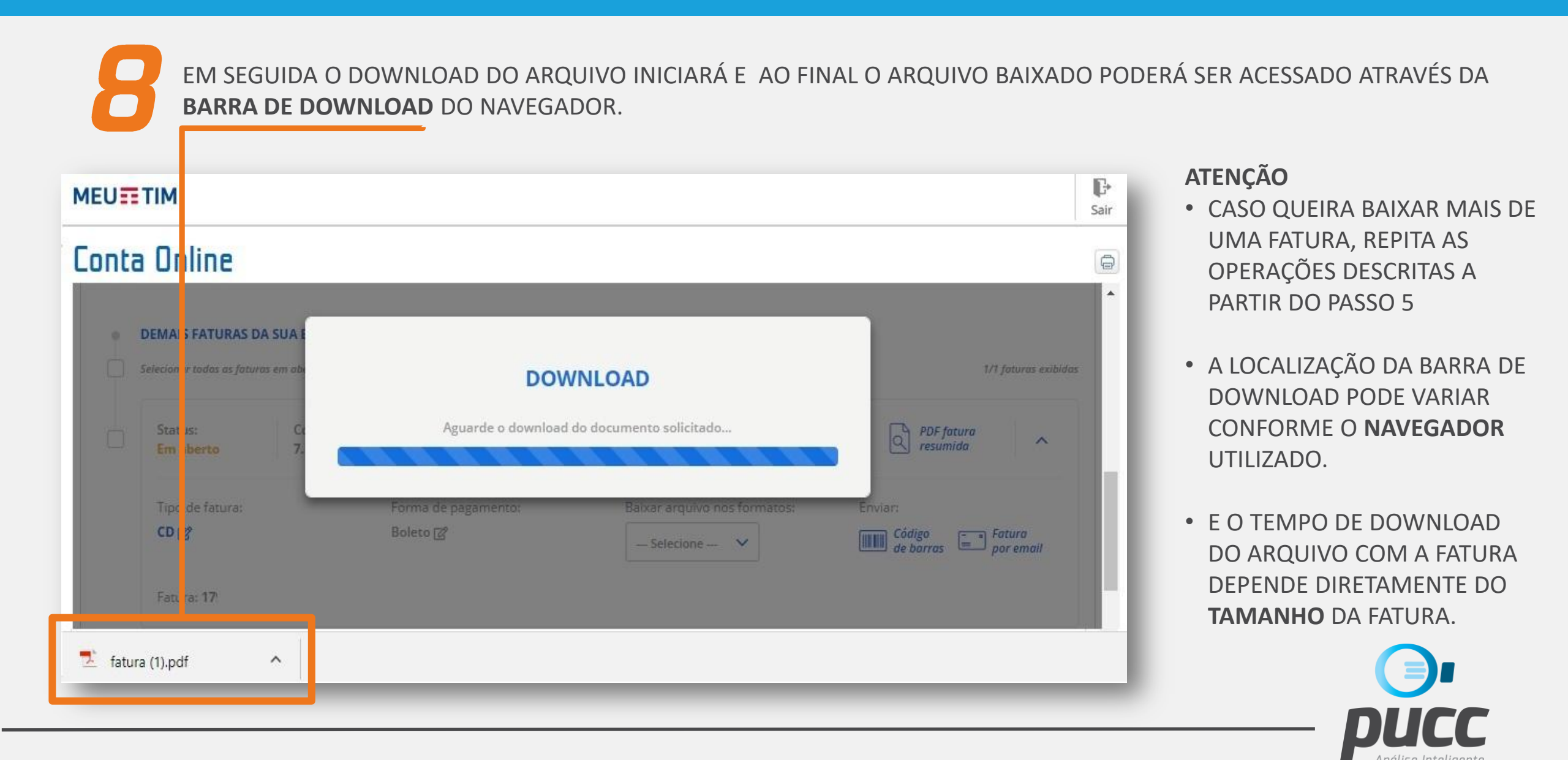

NESTE TUTORIAL VOCÊ APRENDEU COMO ACESSAR O SITE DE AUTO ATENDIMENTO DA TIM PARA FAZER O DOWNLOAD DE FATURAS.

> E COM SUA FATURA BAIXADA VOCÊ JÁ PODE UTILIZÁ-LA PARA GERAR OS RELATÓRIOS DE ANÁLISE DO **PUCC**.

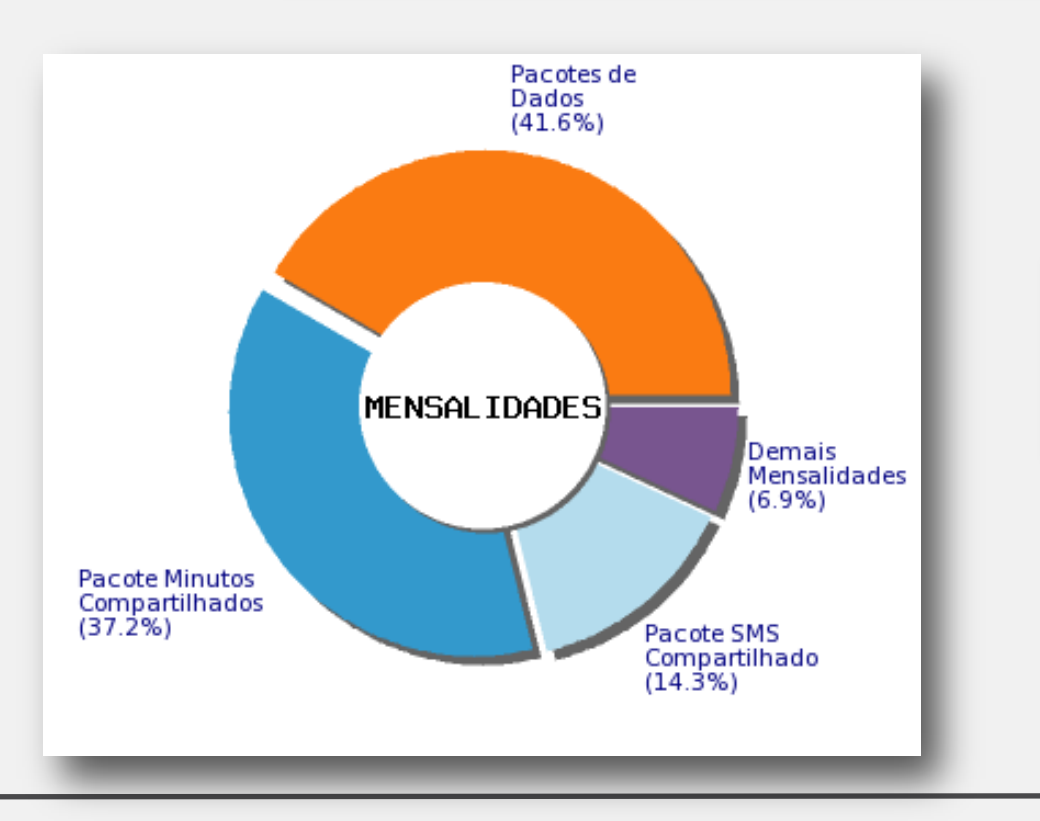

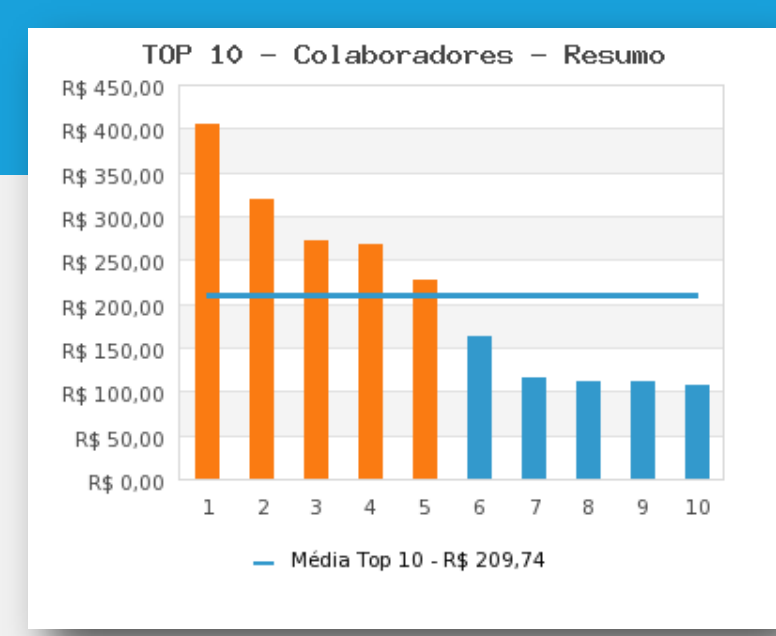

SE VOCÊ JÁ TEM O PUCC CONTRATADO, APROVEITE-O AO MÁXIMO!

SE VOCÊ NÃO TEM MAS QUER EXPERIMENTAR GRATUITAMENTE, CLIQUE NO LINK ABAIXO E TESTE JÁ!

# EXPERIMENTE JÁ

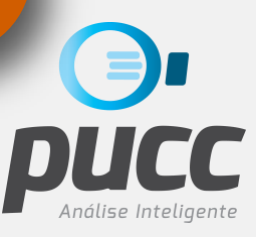

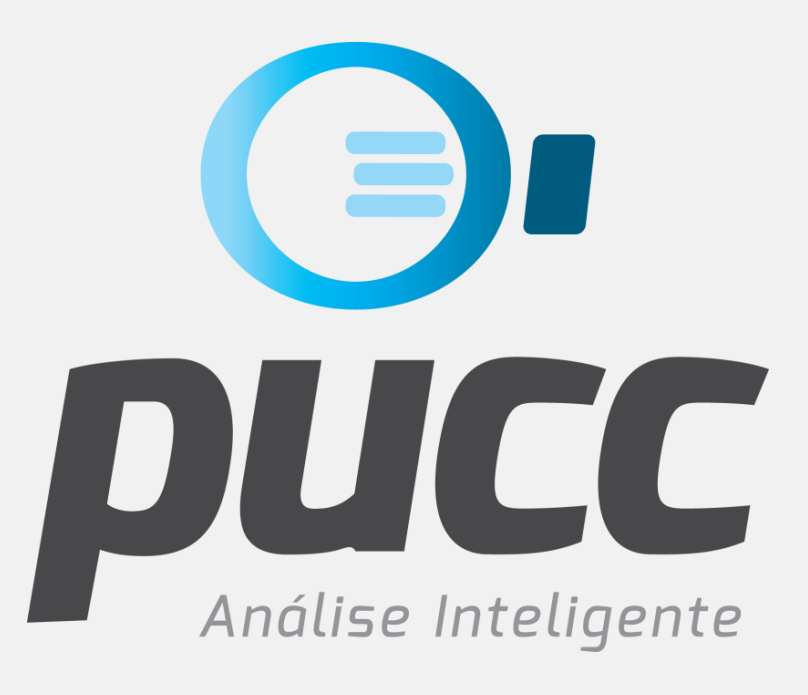

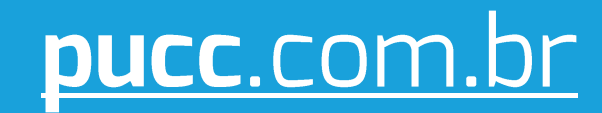

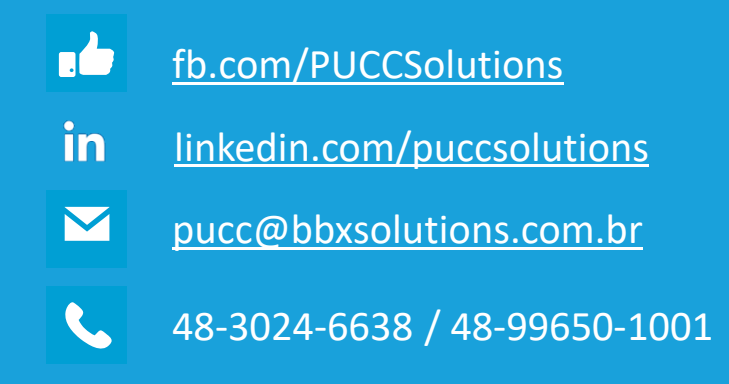